| Notification Type                                                                                                    |                                                                                                    |
|----------------------------------------------------------------------------------------------------|----------------------------------------------------------------------------------------------------|
| There are a broad range of notifications covering varies<br>Changes can be made as follows:                                 | areas within Safetyminder.                                                                                                    |
| From Administration/Company Set up/Notification Type                                                                        | State / Home / Administration / Company Set up / Notification Type                                                                |
| Double click an item or click 🌌                                                                                             | Title Staff Birthday                                                                                                    |
| 1. General it is better to leave the Email Subject.                                                                         | Email                                                                                                    |
| 2. Set the Email Trigger Point e.g. 1 Week Before.                                                                          | Email Subject Staff Birthday                                                                                                    |
| 3. Set the Email Frequency e.g. 1 per day.                                                                                  | Email Trigger Point                                                                                                    |
| 4. Change the text in Email Template if required.                                                                           | EmailFreqFrame                                                                                                    |
| <b>NOTE:</b> When editing the email templates provided please do not delete the words shown in brackets.                    | Email Template Hi [StaffName] , Just a reminder that [Firstname] [Lastname] has a birthday coming up on the [BirthDayStr] Recards |
| The same changes can be made to the SMS Notifications.                                                                      | [SafetyminderAdministrator]                                                                                                    |
| Notifying Others - You are able to select anyone who is listed u<br>a Key Roles & Responsibilities to receive notifications | under Key Roles & Responsibilities Officer / Manager 5 +                                                                          |
| 5. Use the drop down to select other key roles and click +.                                                                 | Title                                                                                                    |
| 6. To delete a role from the list click 🖩                                                                                   | Administrator(s) 6                                                                                                    |
| If there are no roles selected then the email will only go to the individual.                                               | Officer / Manager                                                                                                    |
| There are also daily & weekly summary notifications that will b                                                             | be sent to Administrators and other key roles that are                                                                            |

nominated as per above:7. Daily ones are sent for items that have expired.

8. Weekly ones cover items that are due to expire in the next 3 months.

| Hi Heidi Thonig ,<br>The following Staff Licer | nces have expired: 7 |                                    |
|------------------------------------------------|----------------------|------------------------------------|
| Staff                                          | Date                 | Description                        |
| David AASign                                   | 25/07/2021           | Electrical License :<br>ELEC895623 |

Renewals should be arranged immediately

| Hi Heidi Thonig ,   |
|---------------------|
| The fellowing Train |

The following Training Register items are expiring in the next 3 months:

| The following framing register remis are exprining in the next of monthly. |                                               |            |                |                                  |                             |
|----------------------------------------------------------------------------|-----------------------------------------------|------------|----------------|----------------------------------|-----------------------------|
| Training<br>Type                                                           | Training<br>Course /<br>Subject               | Date       | Staff          | Description                      | Supplier                    |
| Fire<br>Saftey<br>Training<br>Register                                     | Fire -<br>Chief<br>Fire<br>Warden<br>Training | 07/10/2021 | David<br>Bowie | Fire<br>extinguisher<br>training | Any First<br>Aid<br>company |

Please arrange for refresher course to completed

Summary notifications are sent for the following:

- Onsite Inductions
- Staff Birthdays if dates of birth have been added to Staff Details.
- Staff Licences
- Training Registers as per #8 above these are combined into one email.

Contd/..

| NOTES:                                                                                                    |                                                                    |
|----------------------------------------------------------------------------------------------------|--------------------------------------------------------------------|
| <ul> <li>You can use the <u>filters and search</u> fields to<br/>find a specific notification.</li> </ul> | Setetyminder 🕫 Dashboard + Registers + Job Docs + Documentation +  |
|                                                                                                    | State / Home / Administration / Company Set up / Notification Type |
|                                                                                                    | DEXCEL DEPDF ▼ FILTER + GROUP staff                                |
|                                                                                                    | Title                                                              |
|                                                                                                    | Staff Birthday                                                     |
|                                                                                                    | Staff Leave Request                                                |
|                                                                                                    |                                                                    |
| Safetyminder Knowledge Base -                                                                             | Copyright of Trans-Tasman Pty Ltd                                  |